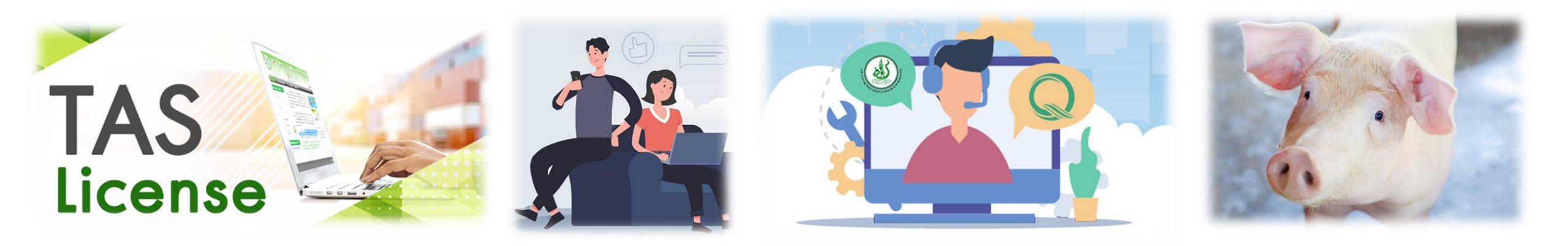

### แนวทางการขอรับใบอนุญาตเป็นผู้ผลิตสินค้าเกษตรตามมาตรฐานบังคับ เรื่อง การปฏิบัติทางการเกษตรที่ดีสำหรับฟาร์มสุกร (มกษ. 6403-2565)

กองควบคุมมาตรฐาน สำนักงานมาตรฐานสินค้าเกษตรและอาหารแห่งชาติ

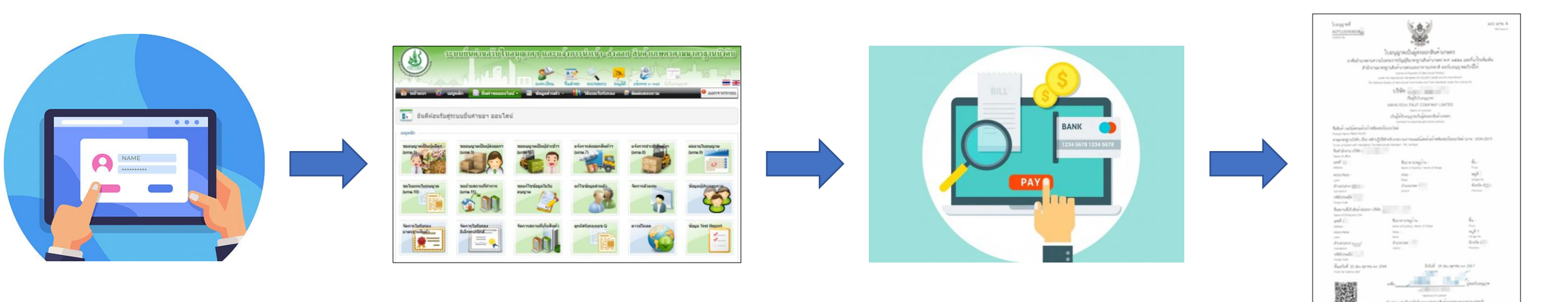

## หัวข้อนำเสนอ

แนวทางการขอรับใบอนุญาตเมื่อมาตรฐานมีผลใช้บังคับ
 เอกสารประกอบการสมัครสมาชิกและขอรับใบอนุญาต
 ขั้นตอนการใช้งานระบบ TAS-License สำหรับผู้ประกอบการ

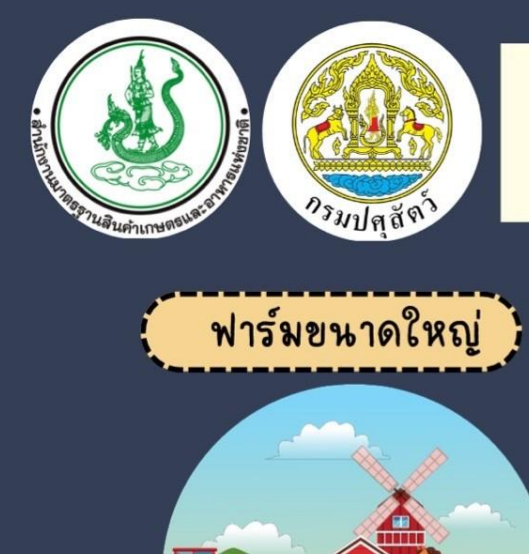

ฟาร์มขนาดเล็ก

1. สุกรขุน 1,500 ตัวขึ้นไป หรือ 2. แม่พันธ์ 120 ตัวขึ้นไป บังคับใช้วันที่ 4 พ.ค. 2566

1.สุกรขุน 500-1,499 ตัว หรือ 2. แม่พันธ์ 95-119 ตัว <mark>บังคับใช้วันที่ 2 ส.ค. 2566</mark>

#### ติดต่อสอบถามได้ที่

ใบรับรองฉบับเดิมสามารถใช้ได้จนหมดอายุใบรับรอง
 เมื่อได้ใบรับรองฉบับใหม่แล้ว ต้องมีการแสดงเครื่องหมาย Q
 ตามมาตรฐานบังคับ

กลุ่มรับรองด้านการปศุสัตว์ สำนักพัฒนาระบบและรับรองมาตรฐานสินค้า กรมปศุสัตว์ 🔇 : 02 653 4444 ต่อ 3155, 3152 🖾 : farm@dld.go.th

การด้ำเนินการขออนุญาตเป็นผู้ผลิต ผู้ส่งออกและผู้น้ำเข้า สำหรับมาตรฐานบังคับ

เรื่อง การปฏิบัติทางการเกษตรที่ดีสำหรับฟาร์มสุกร (มกษ. 6403-2565)

2

3

การดำเนินการ

ผู้ประกอบการที่ยังไม่มีใบรับรอง ให้เร่งดำเนินการ ติดต่อเพื่อขอใบอนุญาตโดยด่วน และไม่เกิน 90 วัน หลังมีการบังคับใช้

ผู้ประกอบการที่มีใบรับรอง มกษ. 6403 – 2552 (ใบรับรองเดิม) ให้ดำเนินการขออนุญาตให้แล้วเสร็จ ภายใน 90 วัน หลังมีการบังคับใช้

ผู้ประกอบการที่มีใบรับรอง มกษ. 6403 – 2565 (ใบรับรองใหม่) ให้ดำเนินการขออนุญาตให้แล้วเสร็จ ภายใน 90 วัน หลังมีการบังคับใช้

> กลุ่มงานอนุญาตและขึ้นทะเบียน กองควบคุมมาตรฐาน สำนักงานมาตรฐานสินค้าเกษตรและอาหารแห่งชาติ () : 02 561 2277 ต่อ 5227 หรือ 095 871 2113 ) : permitacfs@gmail.com

### การขออนุญาตเป็นผู้ผลิตสำหรับมาตรฐานบังคับ เรื่อง การปฏิบัติทางการเกษตรที่ดีสำหรับฟาร์มสุกร (มกษ. 6403-2565)

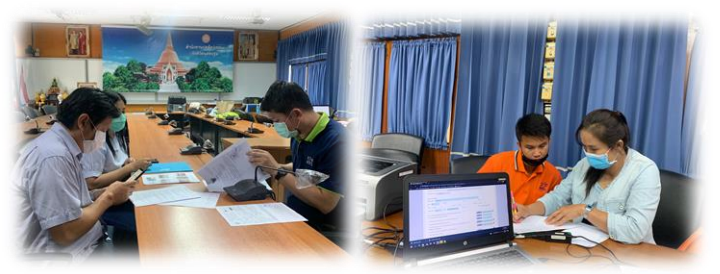

กรณีไม่สะดวกใช้งานระบบออนไลน์ด้วยตนเอง (ช่วง 90 วัน) -ผู้ประกอบการรวมกลุ่มกันและนัดหมายกับกรมปศุสัตว์ เพื่อขอให้เปิดหน่วยบริการรับคำขอในพื้นที่ (กปศ.+มกอช.)

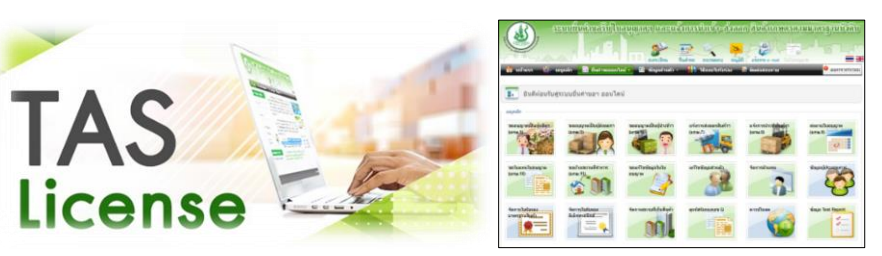

ผู้ประกอบการยื่นคำขอผ่านระบบออนไลน์ (TAS-License) -ยื่นคำออนไลน์ด้วยตนเองได้ทุกที่ ทุกเวลา -ตามตามสถานะ และรับใบอนุญาตออนไลน์

#### <u>แนวทางการขอรับใบอนุญาต</u>

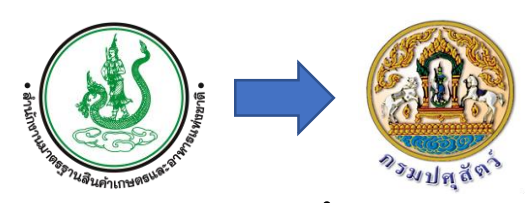

มกอช.มอบอำนาจ การออกใบอนุญาตให้กรมปศุสัตว์

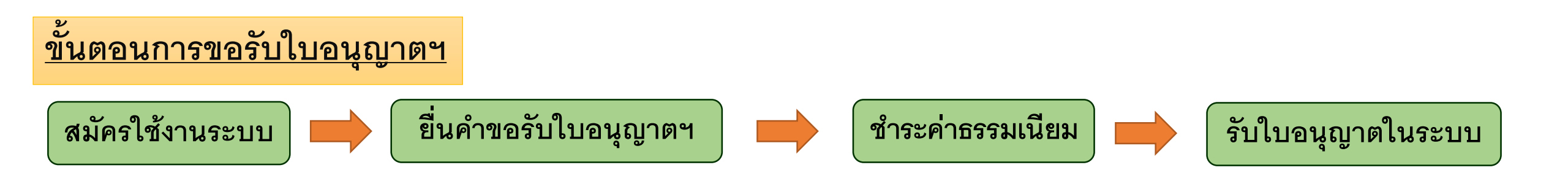

## เอกสารประกอบการสมัครสมาชิกและขอรับใบอนุญาต

### การสมัครใช้งานระบบ

<u>บุคคลธรรมดา</u>

-บัตรประจำตัวประชาชน

<u>นิติบุคคล</u>

-หนังสือรับรองการจดทะเบียนนิติบุคคล

### ค่าธรรมเนียมใบอนุญาต

- บุคคลธรรมดา : 100 บาท
- นิติบุคคล : 1,000 บาท

### ต่ออายุใบอนุญาต (ทุก 3 ปี)

• 50 บาท และ 500 บาท ตามลำดับ

### การยื่นขออนุญาตเป็นผู้ผลิต

1.ภาพถ่ายสำนักงาน

สามารถรวมภาพใน MS Word และ บันทึกเป็น pdf. ได้ 2.แผนที่หรือพิกัดสำนักงาน

วาดแผนที่ หรือใช้ Map โดยระบุจุดสำคัญ และแสดงที่ตั้งสำนักงานให้ชัดเจน 3.ภาพถ่ายสถานที่ผลิต

สามารถรวมภาพใน MS Word และ บันทึกเป็น pdf. ได้ 4.แผนที่หรือพิกัดสถานที่ผลิต

วาดแผนที่ หรือใช้ Map โดยระบุจุดสำคัญ และแสดงที่ตั้งฟาร์มให้ชัดเจน 5.ข้อมูลกรรมวิธีการผลิตและการควบคุมตรวจสอบคุณภาพ วาด Flow สรุปขั้นตอนการเลี้ยงสุกรตั้งแต่การรับเข้าฟาร์ม การเลี้ยง การควบคุมดูแล จนถึง การจำหน่ายออกจากฟาร์ม หรือใช้คู่มือการจัดการฟาร์มได้โดยรวมเอกสารเป็นไฟล์เดียว 6.ภาพถ่ายพร้อมคำบรรยายแสดงลักษณะของสินค้าเกษตร ภาพถ่ายสุกรในฟาร์ม 7.ใบรับรอง (ถ้ามี)

8.เอกสารหลักฐานอื่นๆ (ถ้ามี)

### ตัวอย่างการจัดทำเอกสารประกอบการขอรับใบอนุญาต

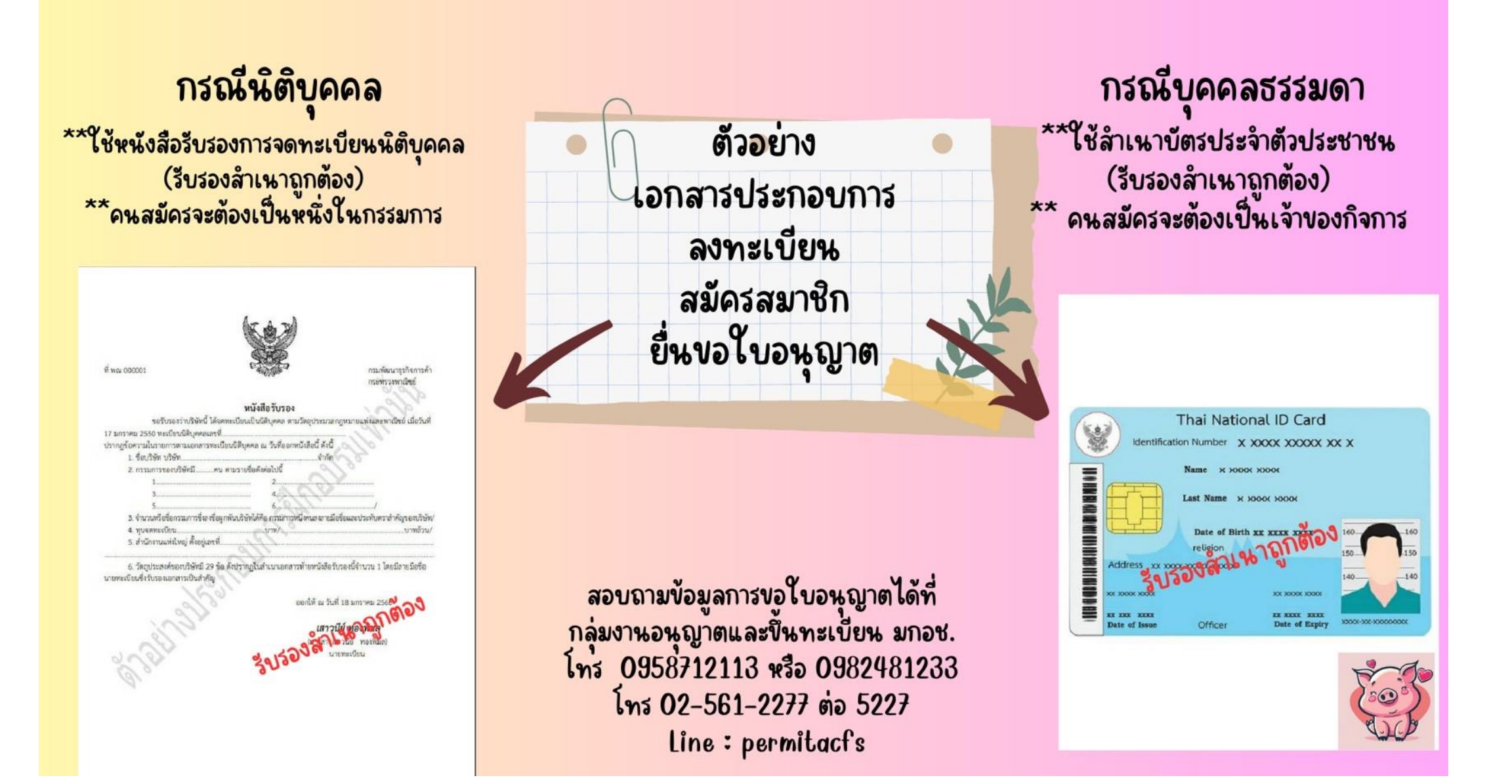

### <mark>ตัวอย่างเอกสารประกอบการยื่น</mark>ขอใบอนุญาตเป็นผู้ผลิตฟาร์มสุกร

ภาพถ่ายสำนักงาน

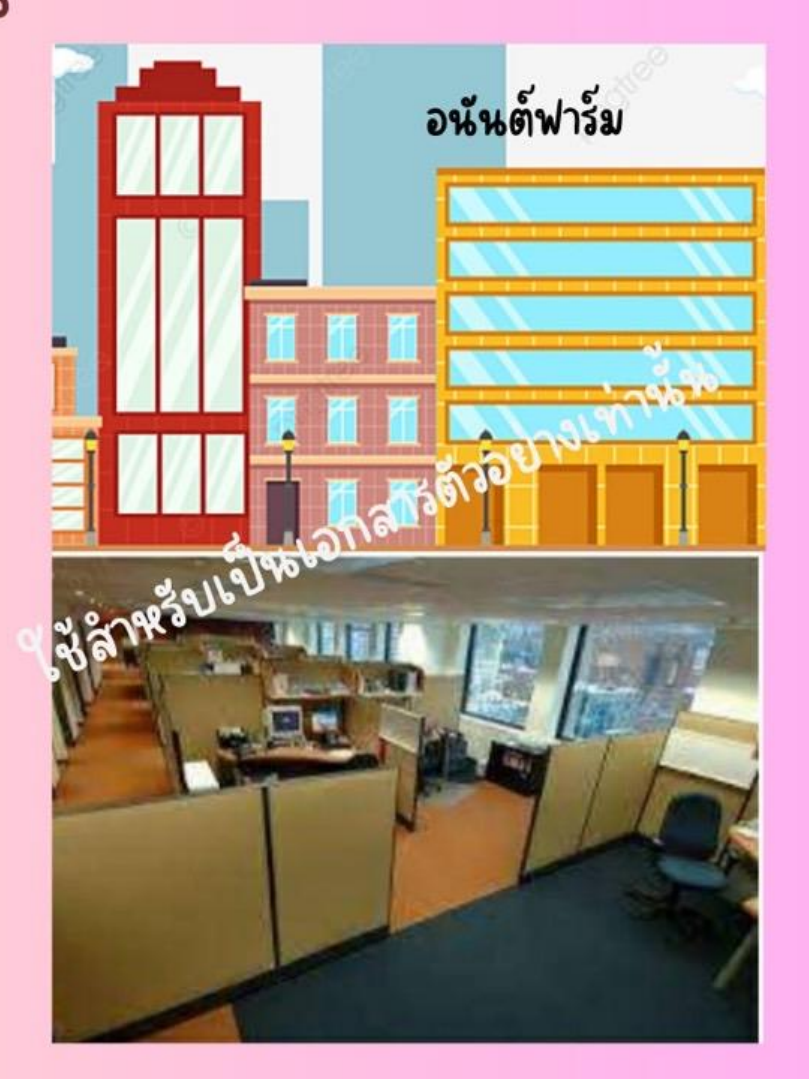

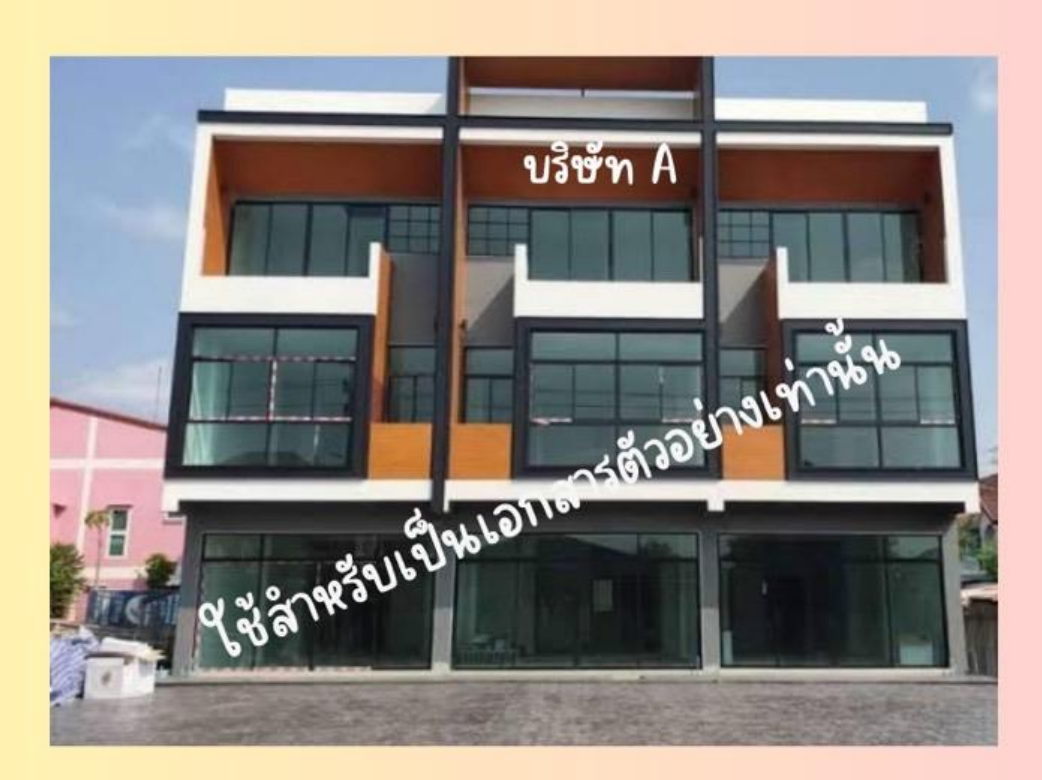

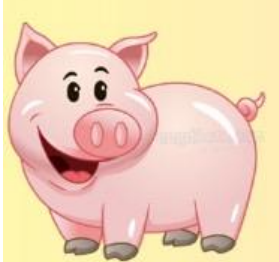

กรุณาระบุป้ายชื่อสำนักงานและภาพภายในอาคาร สำนักงาน หรือป้ายชื่อฟาร์มให้ชัดเจน

# <mark>ตัวอย่างเอกสารประกอบการยื่นขอ</mark>ใบอนุญาตเป็นผู้ผลิตฟาร์มสุกร

ภาพถ่ายสถานที่ผลิต

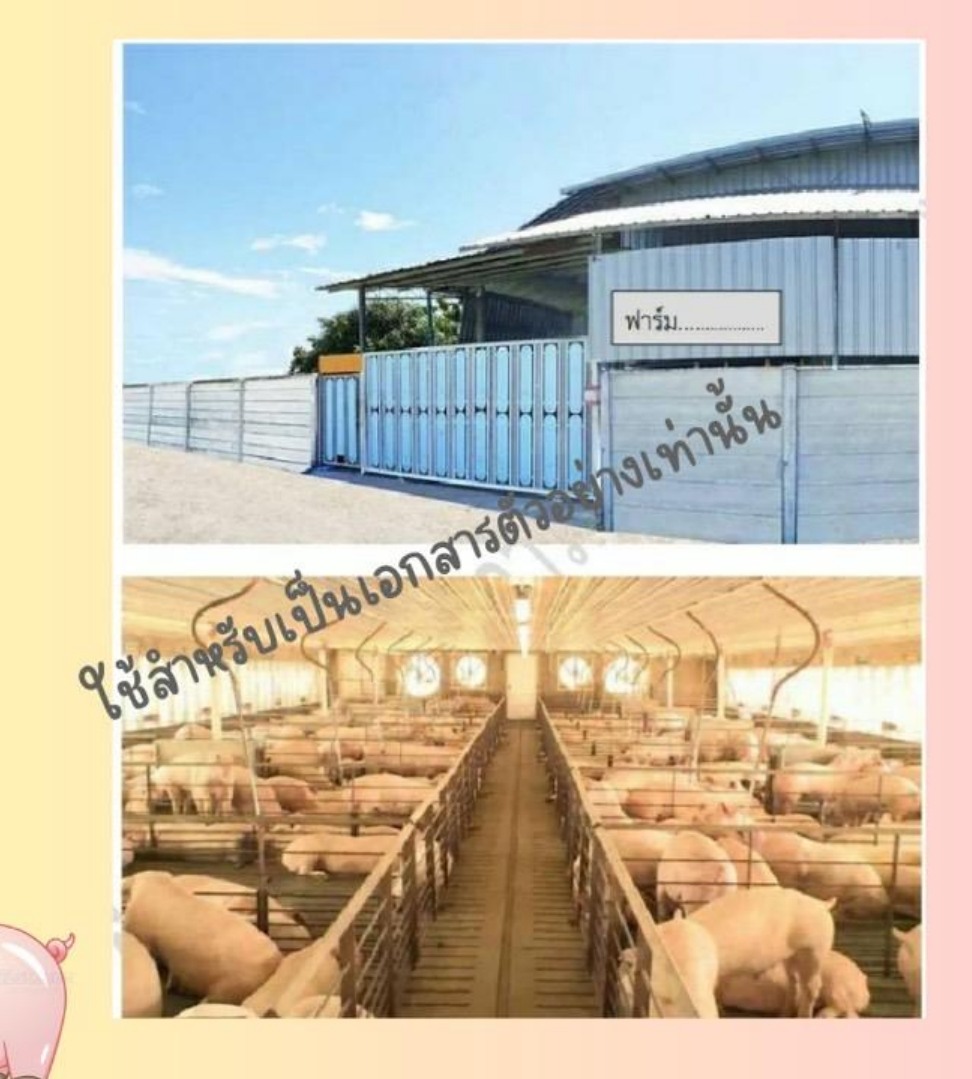

îî

00

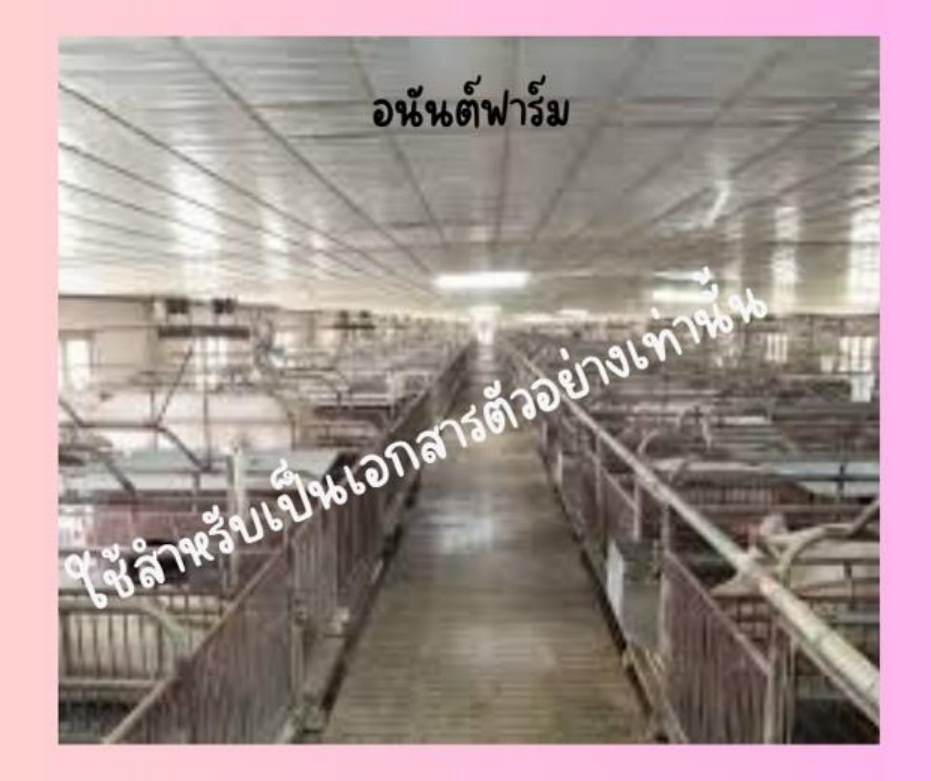

<mark>โปรดระบุชื่อฟาร์มหรือสถานที่ผลิต ให้ชัดเจน</mark>

## <mark>ตัวอย่างเอกสารประกอบการยื่นขอ</mark>ใบอนุญาตเป็นผู้ผลิตฟาร์มสุกร แผนที่หรือพิกัดสำนักงานและแผนที่หรือพิกัดสถานที่ผลิต

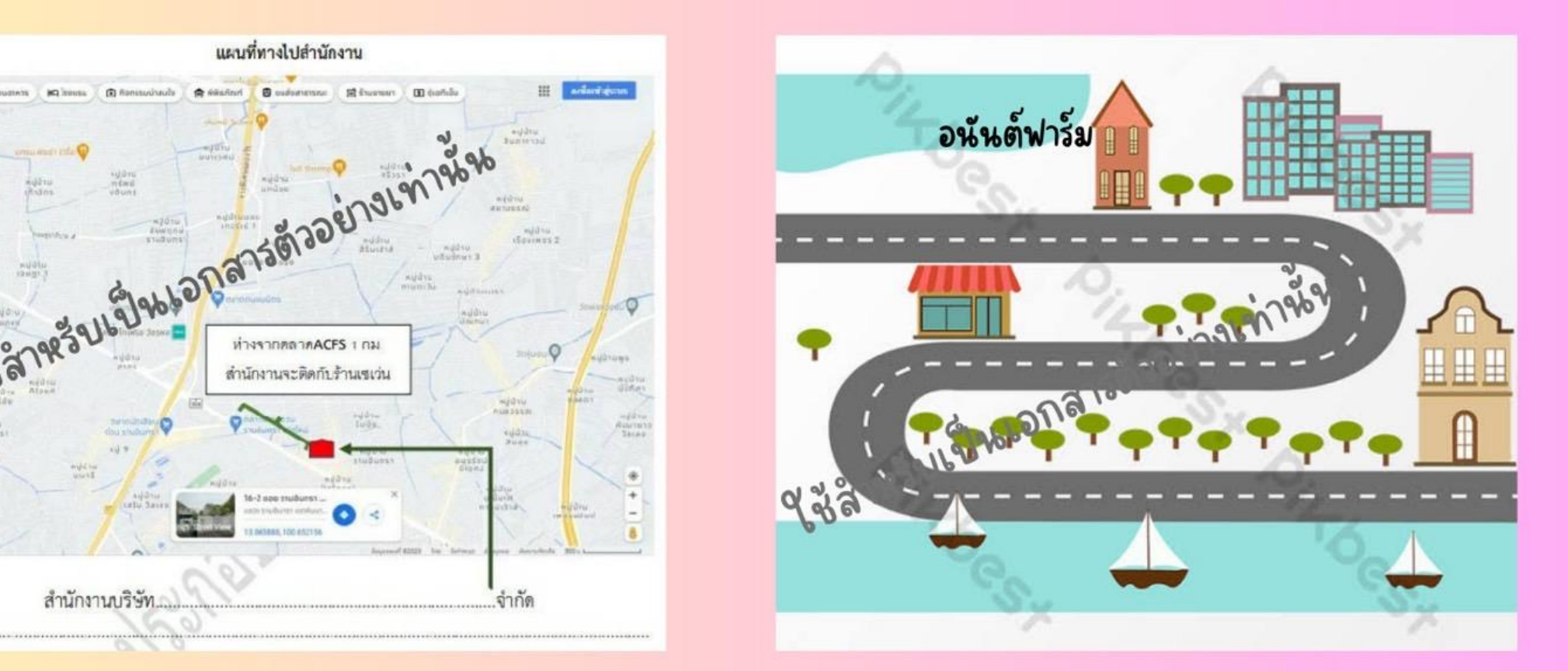

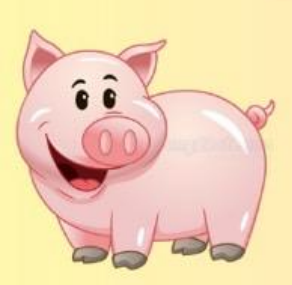

เลขที่

(2) Annancological

สำนักงานบริษัท

แผนที่ โปรดระบุที่ตั้งสำนักงานหรือระบุที่ตั้งฟาร์มให้ชัดเจน พร้อมระบุจุดสังเกต ชื่อถนน ให้ชัดเจน

ตัวอย่างเอกสารประกอบการยื่นขอใบอนุญาตเป็นผู้ผลิตฟาร์มสุกร ข้อมูลกรรมวิธีการผลิตและการควบคุมตรวจสอบคุณภาพ

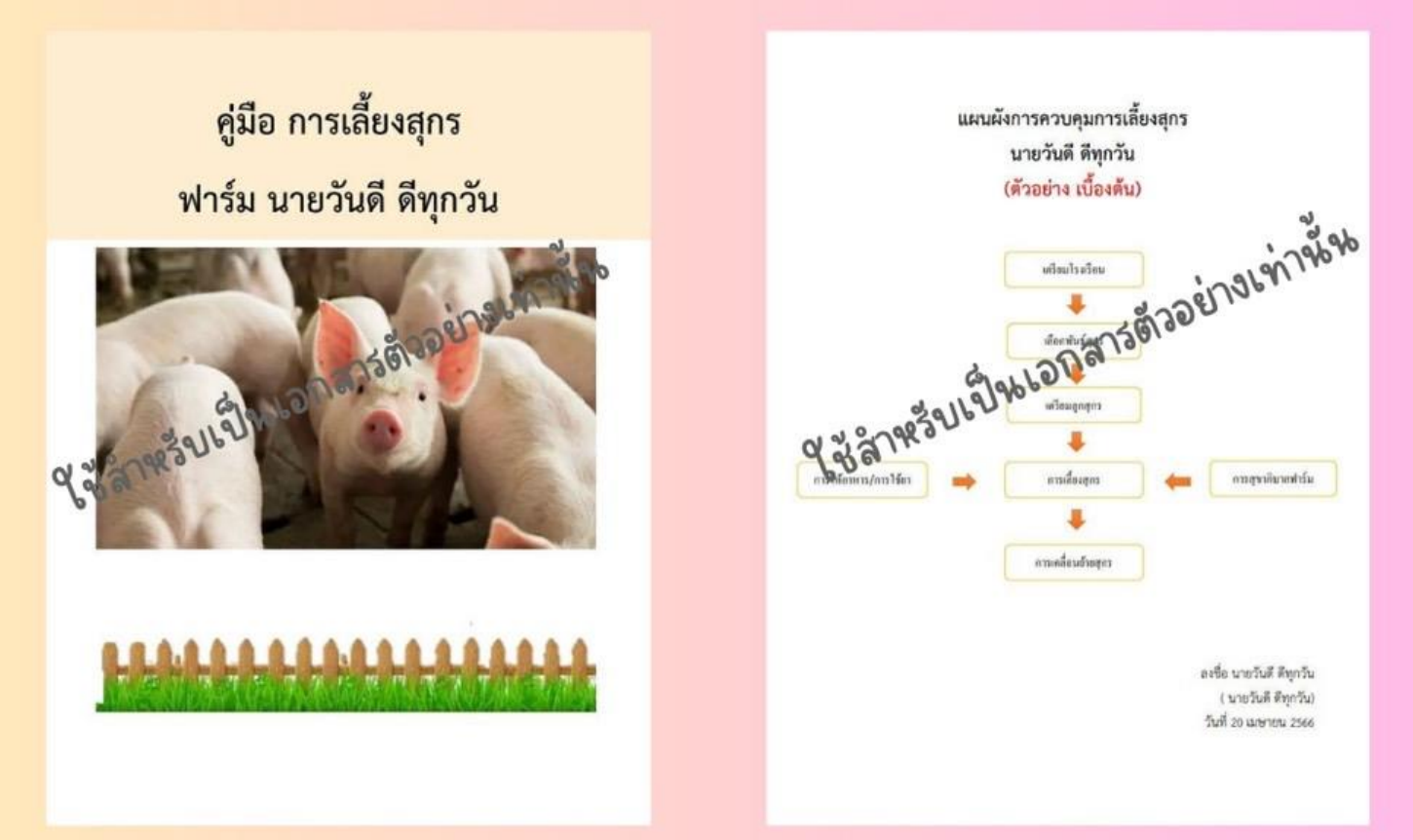

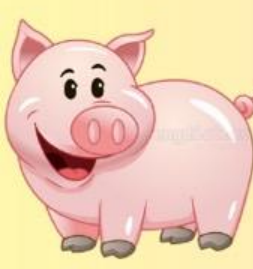

ให้ทำเป็น flow chat หรือเป็นคู่มือการจัดการสุกร หรือ SOP เพื่อประกอบการยื่นประกอบคำขอใบอนุญาต

### <mark>ตัวอย่างเอกสารประกอบการยื่นขอ</mark>ใบอนุญาตเป็นผู้ผลิตฟาร์มสุกร

ภาพถ่ายลักษณะสินค้า

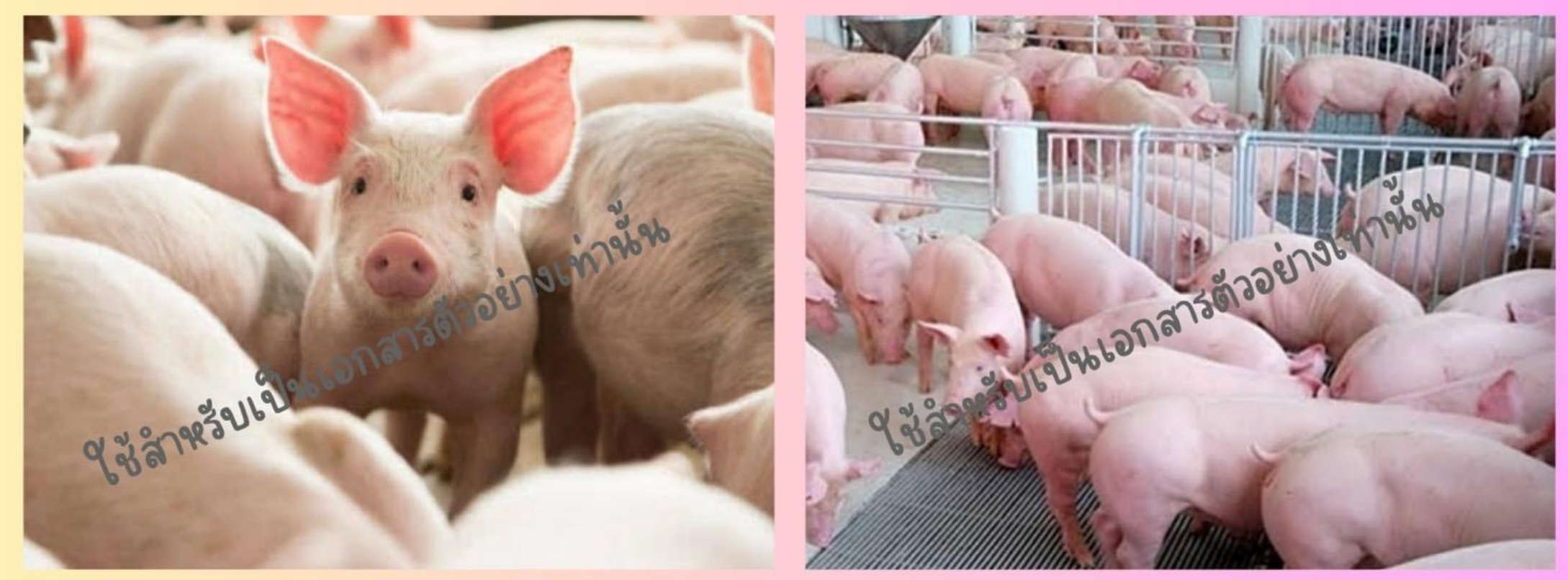

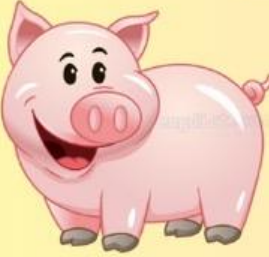

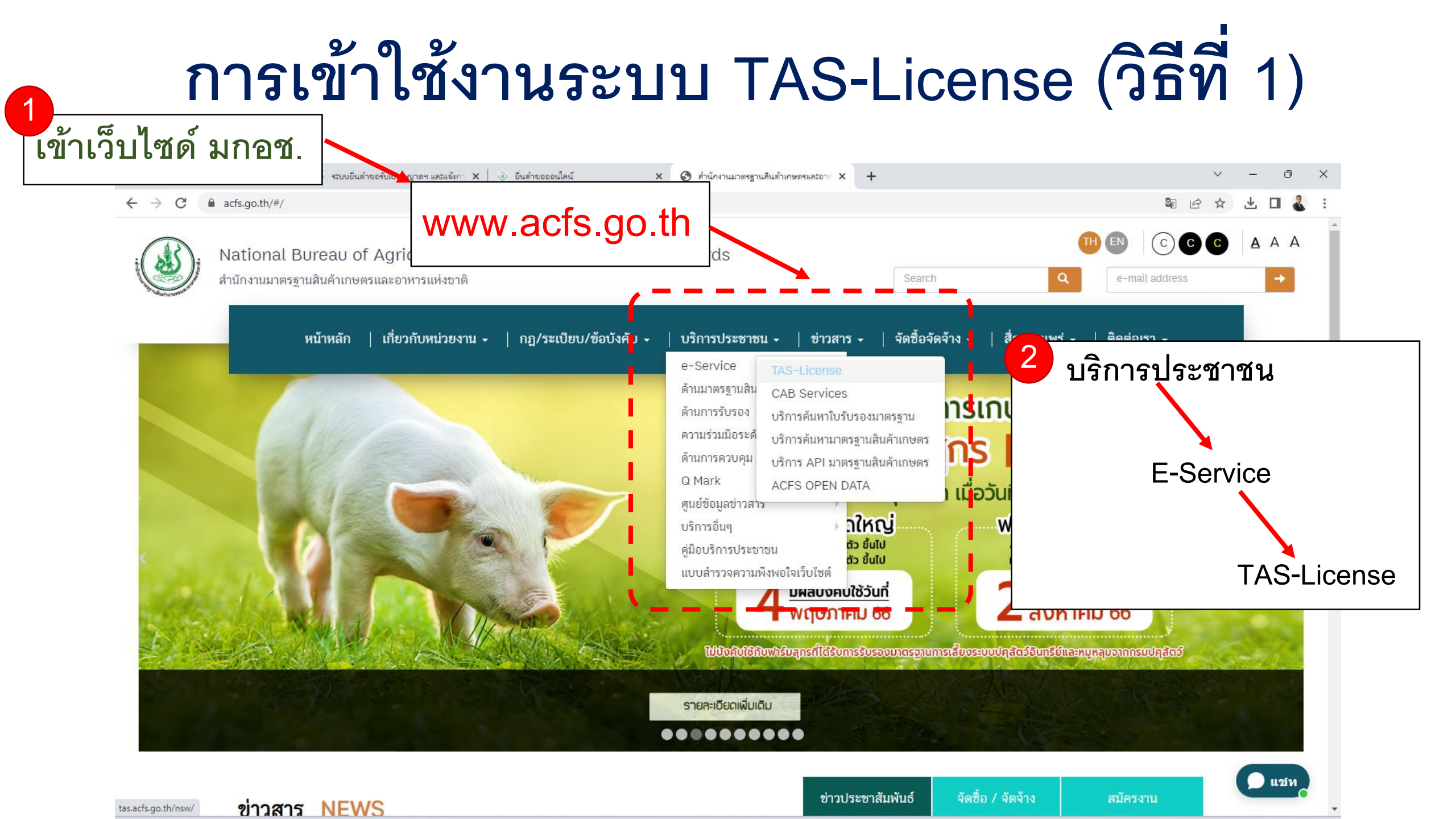

# การเข้าใช้งานระบบ TAS-License (วิธีที่ 2)

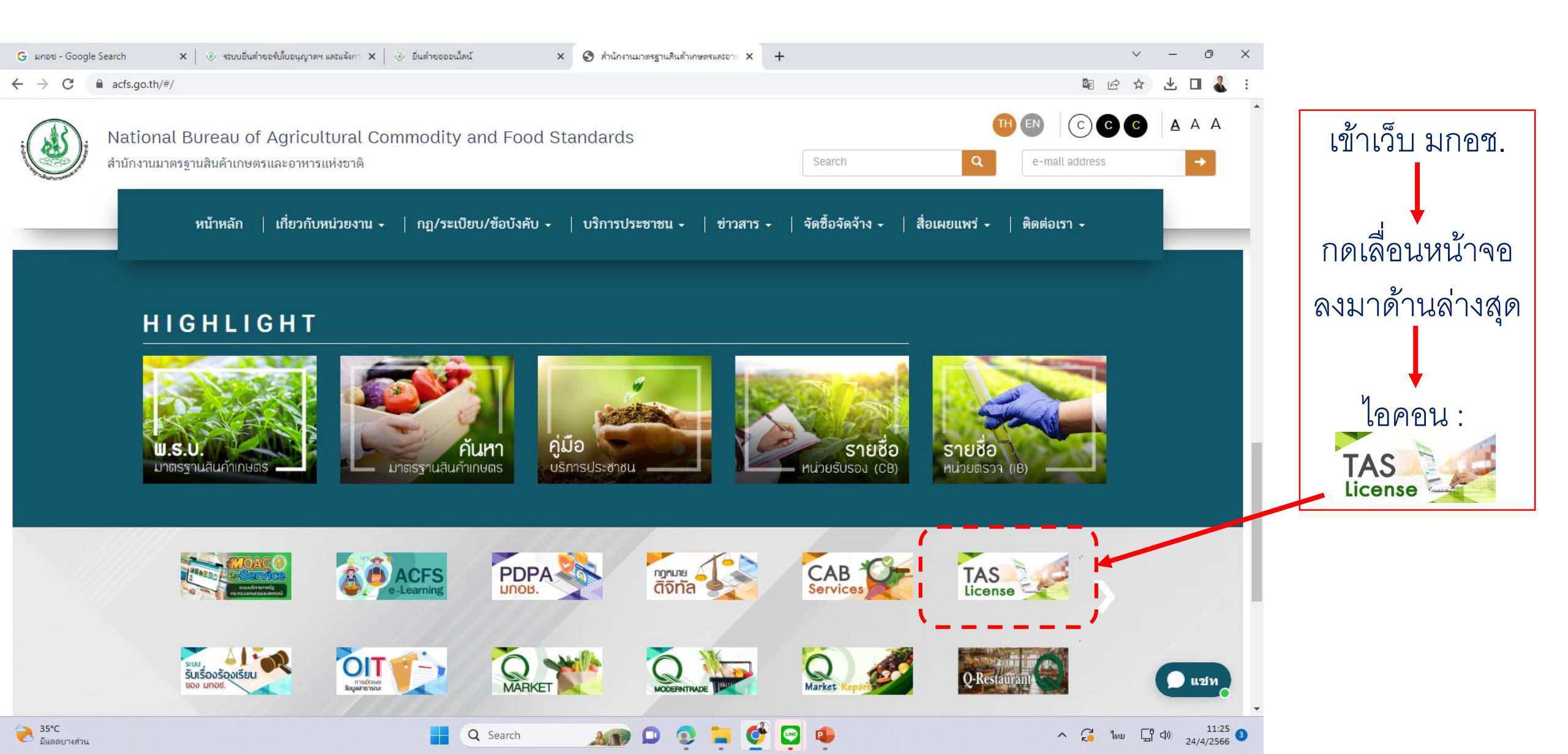

# การเข้าใช้งานระบบ TAS-License (วิธีที่3)

### กรอก "https://tas.acfs.go.th/nsw/" ใน Web Browser

| ระบบอื่นคำบอรับใบส                       | อนุญาตฯ และแจ้งการนำเบ้า-          | -ส่งออก สินค้าเกษตรตามม              | กตรฐานบังกับ |
|------------------------------------------|------------------------------------|--------------------------------------|--------------|
|                                          |                                    | Canfine                              |              |
|                                          | องทะเบียน ขึ้นคำขอ ตรวจลอบ         | ป อนุมัติ แจ้งหาง e-mail รับใบอนุญาต |              |
| 🔄 🏠 หน้าแรก 🤐 ลงทะเบียนผู้ใช้งานระบบ 🔹 💑 | เจ้าหน้าที่ Login 🛛 🐱 ติดต่อสอบถาม |                                      |              |

#### กรุณา Login ก่อนใช้งาน

| ชื่อสมาชิก      |             |
|-----------------|-------------|
|                 |             |
| รหัสผ่าน        |             |
|                 |             |
| 🗌 จำการเข้าระบบ | เข้าสู่ระบบ |
|                 |             |
| ลืมรทัสผ่าน?    | สมัครสมาชิก |
|                 |             |

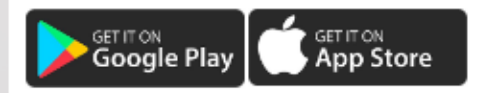

การค้าสินค้าเกษตรและอาหารในปัจจุบัน โดยเฉพาะการค้าระหว่างประเทศ ได้นำ มาตรฐานความปลอดภัยสินค้าเกษตรและอาหารมาเป็นเครื่องมือในการลดปัญหาการกีดกัน และ เพิ่มศักยภาพในการแข่งขัน และอำนวยความสะดวกทางการค้า และเนื่องจากการเข้าสู่ประชาคม เศรษฐกิจอาเซียน ประเทศสมาชิกตกลงที่จะให้การค้าสินค้าเกษตรและอาหาร อยู่ในระบมาตร ฐานของอาเซียน และประเทศสมาชิกจะต้องปรับมาตรฐานในประเทศ ให้สอดคล้องกับมาตรฐาน ของอาเซียน

กระทรวงเกษตรและสหกรณ์ จึงมีนโยบายในการปรับระบบมาตรฐานสินค้าเกษตรของ ประเทศไทย ให้เป็นระบบมาตรฐานบังคับ เพื่อให้การผลิต การนำเข้า และการส่งออกสินค้า เกษตร ต้องเป็นไปตามมาตรฐาน ทั้งนี้เพื่อเป็นการคุ้มครองการผลิตและการค้าในประเทศมี มาตรฐานความปลอดภัย รวมทั้งควบุคมสินค้าที่นำเข้าให้เป็นไปตามกฎหมาย และสอดคล้องกับ ระบบมาตรฐานของอาเซียน

มกอช. จึงได้พัฒนา "ระบบยื่นค่าขอรับใบอนุญาตเป็นผู้ผลิต ผู้ส่งออก หรือผู้นำเข้า และ การแจ้งการนำเข้าและส่งออกสินค้าเกษตรตามมาตรฐานบังคับ ผ่านเครือข่ายอินเตอร์เน็ต" เพื่อ เป็นการเตรียมความพร้อมเข้าสู่ประชาคมเศรษฐกิจอาเซียนในปี พ.ศ. 2558 (2015) นี้

การเข้าใช้งานระบบ ผู้ประกอบการ หรือตัวแทน จะต้องทำการลงทะเบียนก่อน จากนั้นผู้ ดูแลระบบจะทำการตรวจสอบข้อมูลการลงทะเบียน และทำการอนุมัติให้ใช้งาน ซึ่งจะแจ้งผ่าน ทาง e-mail ของผู้ลงทะเบียน ท่านจึงจะสามารถล็อคอินเข้าใช้งานระบบได้

#### ดาวน์โหลดแบบฟอร์ม

ແບບ ນຄອช.1004-01 👿 🔀
ແບບ ນຄອช.1004-02 👿 🔀
ແບບ ນຄອช.1004-03 👿 📆
ອັວອຍ່າงการกรอกแบบ มกอช.1004-02 👿
ອັວອຍ່າงการกรอกแบบ มกอช.1004-03 👿
ອັວອຍ່າงการกรอกแบบ มกอช.1004-03 👿

## 1.การลงทะเบียนเข้าใช้งานระบบ TAS-License

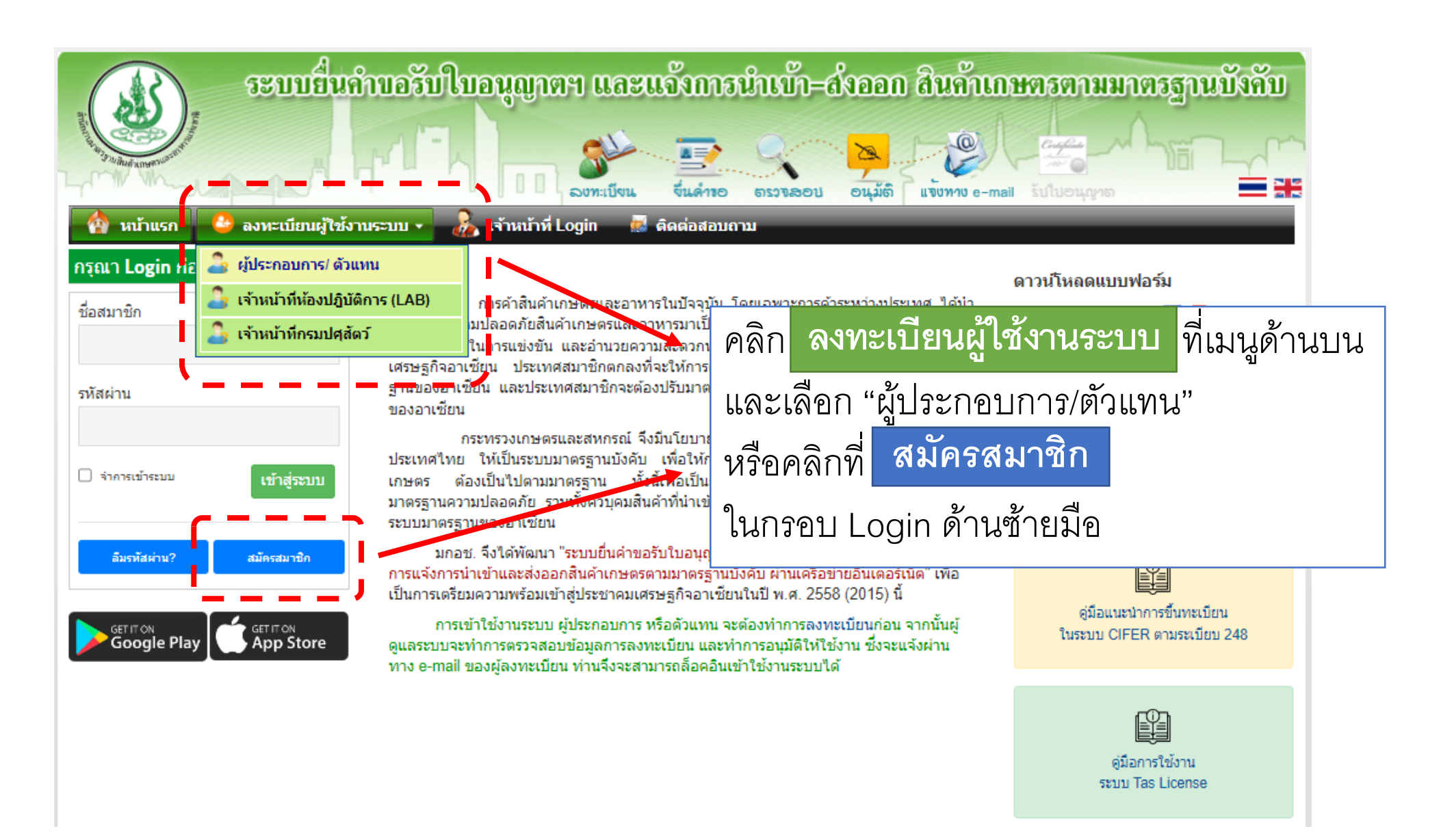

|                                                                                            | 1.การลงทะเ                                                                                                    | บียนเข้าใช้                                                                   | ้งานระบ                                                                                                    | ิเบ TA                                                                                                  | S-Lice                                                             | ense                                              |                 |
|--------------------------------------------------------------------------------------------|----------------------------------------------------------------------------------------------------|-------------------------------------------------------------------------------|----------------------------------------------------------------------------------------------------|----------------------------------------------------------------------------------------------------|--------------------------------------------------------------------|---------------------------------------------------|-----------------|
|                                                                                            | ทบอรับใบอนุญาตฯ และแจ้งการนำเบ้า-(<br>องหะบังน รีนด์กอ ตรวรลอบ                                                   | มั่งออก สินค้าเกษตรตามมาตรฐานบังคับ<br>อนุมัติ แข้บทาง e-mail รับในอนุญาต = = | ใปรษณีย์อิเล็กทรอนิกส์ (อีเมล) *<br>(ไข่เพื่อริมแจ้งสถานะล่าง ๆ ของไม่อนุญาต)<br>รหัสผ่าน *<br>(กรอกอยางน้อย 4 ด้วยักษร)<br>ที่อยู่/ที่ตั้งสำนักงาน                              | ชื่อสำนักงาน *                                                                                          | ยืนยันไปรษณีย์อิเล็ก<br>ยืนยันรหัสผ่าน<br>(ครอกอยางน้อย 4 ถึงเปรร) | msaûnă (ălua) *<br>Passi                          | word            |
|                                                                                            | กรอกรายละเอียดเพื่อลงทะเบียนสมาชิก <mark>(สำหรับสมา</mark>                                                       | ชิกใหม่เท่านั้น)                                                              |                                                                                                    | ชื่ออาคาร / หมู่บ้าน                                                                                    |                                                                    | ชั้น                                              |                 |
| ผู้สีมัคร<br>(เรลิศิภิณตออด้องเป็นกรรมการย้างหาเป็นแ)                                      | คำนำหน้า (ไทย) * ชื่อ (ไทย) *<br>นาย × ▼                                                                         | นามสกุล (ไทย) *                                                               |                                                                                                    | เลขที่ *                                                                                                | หมู่ที่                                                            | ທຣວກ/ชอย                                          | ถนน             |
| (                                                                                          | คำนำหน้า (อังกฤษ) * ชื่อ (อังกฤษ) *                                                                              | นามสกุล (อังกฤษ) *                                                            |                                                                                                    | จังหวัด *<br>เลือกจังหวัด × ▼                                                                           | อำเภอ/เขต *<br>เลือกอำเภอ × •                                      | ตำบล/แขวง *<br>เลือกต่าบล × *                     | รหัสใปรษณีย์ *  |
| วันเกิด *                                                                                  | Mr.<br>24/04/2566                                                                                                | กรอกข้อมลตาม                                                                  | แบบฟอร์ม                                                                                                    | เบอร์โทร *                                                                                              | เบอร์แฟกซ์                                                         | ไปรษณีย์อิเล็กทรอนิกส์ (อีเมล)                    | Line ID         |
| สัญชาติ *<br>ประเภทสมาชิก *                                                                | รุปแบบรินท์ รว/คด/ปปปป พ.ศ.<br><b>ใหย</b>                                                                        | ۹                                                                             | ที่อยู่จัดส่งเอกสาร<br>ใฟล์เอกสารแนบ<br>ประเภทไฟล์ที่รองรับ .pdf .jpg .jpeg และ .png ขนาย<br>ภาพถ่ายคู่บัตรประชาชน (ผู้กรอกข้อมูล)<br>สำเนาบัตรประจำตัวประชาชน (ผู้กรอกข้อมูล) * | ใช้ที่อยู่เดียวกับที่ตั้งสำนักงาน<br>จใฟล์ไม่เกิน 2MB<br>(เลือกไฟล์) ไม่ได่เล้<br>(เลือกไฟล์) ไม่ได่เล้ | ล็อกไฟล์โด ภาพถ่<br>ล็อกไฟล์โด                                     | ยหน้าตรง ไม่สวมหมวก ไม่ไส่แว่น แต่งกา<br>เป็นไม่ไ | แอก <b>ส</b> าร |
| ประเภทบุคคลผู้ขึ้นค่าขอ *                                                                  | <ul> <li>บุคคลธรรมดา</li> <li>นิดิบุคคล</li> <li>บุคคลเดียว</li> <li>กลุ่มบุคคล</li> <li>ชื่อกิจการ *</li> </ul> |                                                                               | หนังสือมอบอำนาจ<br>สำเนาหนังสือมอบอำนาจ<br>ยอมรับข้อตกลงการใช้งาน *<br>กรอกข้อความที่เห็น *                                                                                      | <ul> <li>เลือกไฟล์ ไม่ได้เส่</li> <li>ยอมรับข้อตกลงการใช้งาน เงื่อนไ</li> </ul>                         | ถือกไฟล์ได<br>ไขการใช้งาน แบบฟอร์ม กอท. 01 ใช้ไ1                   | แกรณีกษ. จังหวัด∕ด่าน สมัครให้ดาว                 | บ้โหลด          |
| เลขที่ทะเบียนพาณิชย์<br>เลขประจำดัวประชาชน ผู้กรอกข้อมูล *<br>(ไข่เป็นเฟลยู่ไข่/ Username) |                                                                                                    | Jsername                                                                      | สมัครสมาชิก หรือ มกเล็ก                                                                                                    | กดสมัค                                                                                                  | <b>ีวิจ</b><br>รสมาชิก                                             | )                                                 |                 |

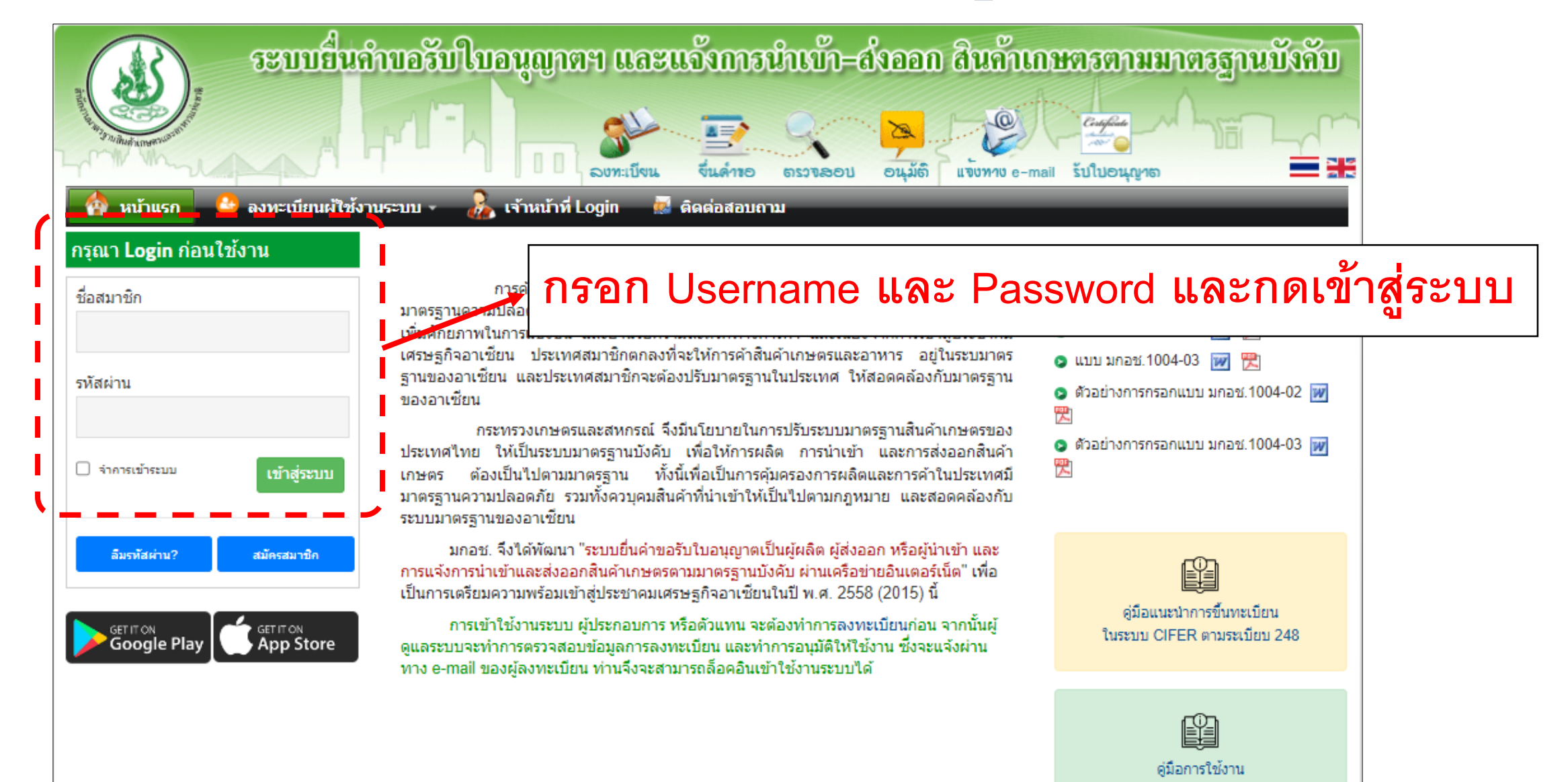

ระบบ Tas License

### ผู้ผลิต (ฟาร์มเลี้ยงสุกร)

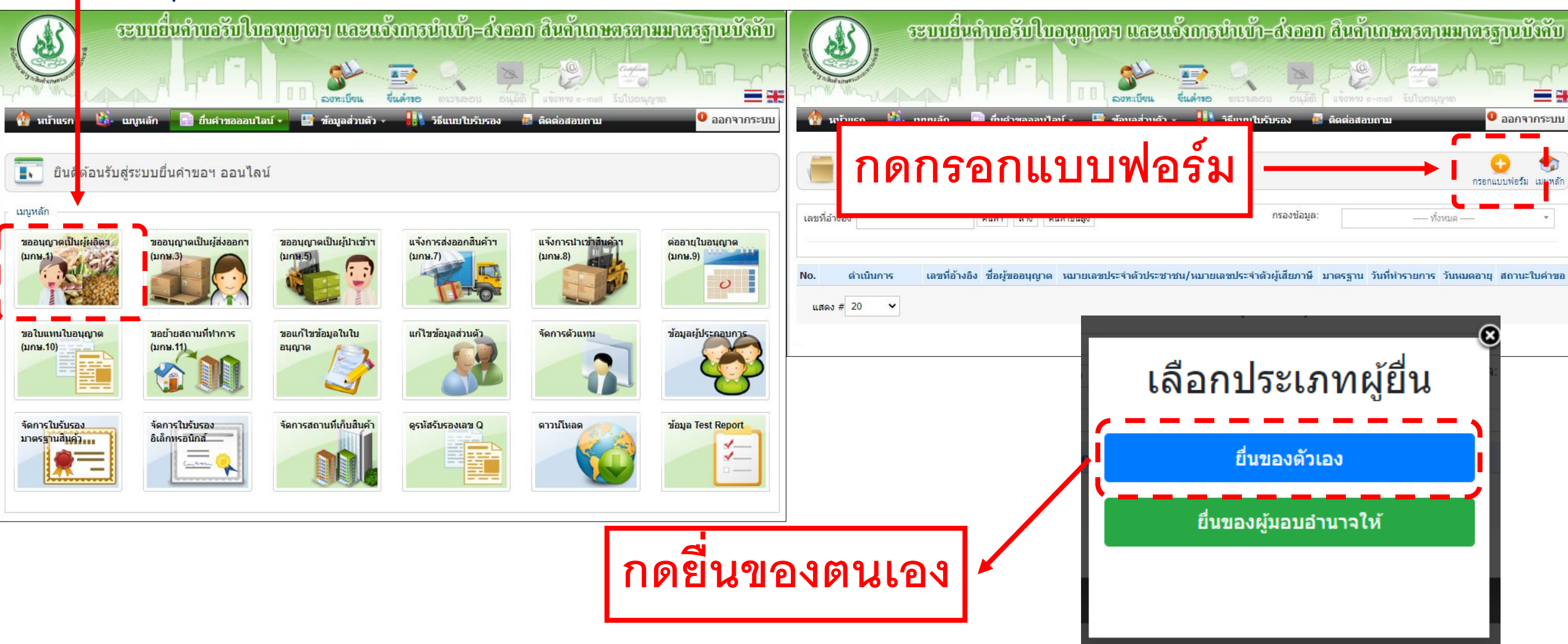

| 📝 แบบฟอร์มคำขอรับใบอนุญาตเป็นผู้ผลิตสินค้าเกษตรฯ (มกษ.1)                                                                                                    | 💾 💾 🔞<br>ปันทึก บันทึกแบบร่าง ยกเลิก ชื่อสินค้า *                                                                                                    | รขอรับใบอนุญาดเป็นผู้ผลิดสินค้าเกษตร ดังนี้                                                                                                    |                     |
|----------------------------------------------------------------------------------------------------|----------------------------------------------------------------------------------------------------|----------------------------------------------------------------------------------------------------|---------------------|
| กำขอรับไบอนุญาตเป็นผู้ผลิตสินก้าเกษตร<br>ตามพระราชบัญญัติมาตรฐานสินก้าเกษตร พ.ศ. ๒๕๕๐<br>และที่แก้ไขเพิ่มเติม<br>เรียน เลขาธิการลำนักงานมาตรฐานสินก้าเกษตรและอาหารแห่งชาติ                                                       | แบบ มกษ. 1<br>สำหรับเจ้าหน้าที่<br>เลขที่รับ<br>วันที่้น้ำหนักสุทธิ์/ปริมาตรสุทธิ/ขน<br>ผู้รับศาขอปริมาณสินค้าเกษตรที่คาดว่าะ<br>ด้องปฏิบัติดามข้อกำหนดมาต | <b>กสินค้าจากแว่นขยาย</b><br><sup>แม่ประเภทผู้ผลิดตามนิยามที่กำหนดในมาตรฐาน (ถ้ามี)<br/>เาด (ต่อหน่วยบรรจุ) * จำนวนสุกรที่เลี้ยง <u>ต่อรู่น</u> ↑ กิโลกรม ✓<br/>จะผลิตต่อปี (กก./ตัน/หน่วย) * จำนวนสุกรที่เลี้ยง <u>ต่อปี</u> ↑ กิโลกรม ✓<br/>กิโลกรม ✓</sup>                                                                                                    |                     |
| ข้าพเจ้า นายเอกขัย ศุภประวัติ อายุ 39 ปี<br>หมายเลขประจำดัวประชาชน /                                                                                                    | ป สัญชาติ ใทย รหัสมาดรฐานบังคับ                                                                                                    |                                                                                                    |                     |
| สถานะผู้ยื้นคำขอ                                                                                                    | <u>นที่ 1</u> ข้อสถานที่ผลิด ข้อสถานที่ผลิด ข้อสถานที่ผลิด * เลขที * เลขที * วงหวัด * -เลือกจังหวัด จังหวัด * -เลือกจังหวัด                                | ชื่ออาคาร/หมู่บ้าน ขึ้น ดรอก/ชอย ถนน หมู่ที่<br>ด ✔ อำเภอ/เขด *เลือกอำเภอ ✔ ดำบล/แขวง *เลือกดำบล ✔<br>โทรศัพท์ *โทรสาร ไปรษณีย์อีเล็กทรอนิกส์ (อีเมล)                                                                                                    |                     |
| ประเภทผู้สมัคร ฺผู้ประกอบการ ฺ© ตัวแทน ฺ® เป็นผู้ประกอบการและตัวแทน<br>สถานะบุคคลผู้ยื่นคำขอ ฺ® บุคคลธรรมดา ฺ นิติบุคคล<br>๏ บุคคลเดียว                                                                                          |                                                                                                    | ารค้า No. ราย ชื่อสินค้า มาตรฐานบังคับ<br>อิมิมา 1 แสดง เมล็ดถั่วลิสง เมล็ดถั่วลิสง เมล็ดถั่วลิสง                                                                                                    | อกซิน               |
| - ชื่อกิจการ <b>เอกชัยการค้า</b><br>🔿 กลุ่มบุคคล                                                                                                    |                                                                                                    | เกษร 2 <mark>แสดง</mark> ผลไม้สดรมด้วยก๊าซซัลเฟอรีโดออกไซต์ หลักปฏิบัติสำหรับกระบวนการรมผลไม้สดง<br>ข้อเฟอร์โดออกไซด์<br>3 แสดง พรียนแช่เมือกแข้ง การปกิบัติที่อีสำหรับการยอ๊ดทเรียนแช่เมือ                                                                                                    | ด้วยก๊าซ<br>กณฑ์ง   |
| ชื่อสำนักงาน เอคชัยคารค้า<br>ที่ตั้งสำนักงานเลขที่ 48/1 ชื่ออาคาร/หมู่บ้าน -<br>ตรอก/ชอย - ถนน -<br>ต่าบล/แขวง บ้านเคาะ ❤ อำเภอ/เขต พระนครศรีอยุธยา ❤<br>รหัสไปรษณีย์ 13000 โทรศัพท์<br>ไปรษณีย์อิเล็กทรอนิกส์ (อิเมล) Line ID - | ขึ้น -<br>หมู่ที่ 1<br>จังหวัด พระนครศรีอยุธร ❤<br>โทรสาร -                                                                                                | รับเสรี         เพลง         การปฏิบัติทางการเพาะเลี้ยงสัตว์น้ำที่ดีสำท           ""รัฐโกร"         1         แสดง         ลูกกุ่งขาวแวนนาใม         การปฏิบัติทางการเพาะเลี้ยงสัตว์น้ำที่ดีสำท           5         แสดง         น้ำเบลย์บ         การปฏิบัติทางการเพาะเลี้ยงสัตว์น้ำที่ดีสำท           5         แสดง         น้ำเบลย์บ         การปฏิบัติที่ดีสำหรับจูนย์รวบรวมน้ำนมติบ           6         แสดง         เชื่อเห็ด         หลักปฏิบัติสำหรับการผลิตเชื้อเห็ด           7         แสดง         ใช้ไก่         การปฏิบัติทางการเกษตรที่ดีสำหรับๆเริ่มไป | หรับฟาร์ม<br>เก่ไข่ |
|                                                                                                    |                                                                                                    | 8 แสดง สุกร การปฏิบัติทางการเกษตรที่ดีสำหรับฟาร์มส<br>9 แสดง ปางข้าง การปฏิบัติที่ดีสำหรับปางข้าง                                                                                                    | ขุกร                |

| ส่วนที่ ๔. สถานที่ดิดต่อใต้สะดวก                                                                                                    |                                                                                                    |                          | ว ระบา                | บยื่นคำกอ       | รับใบอนุกาศฯ และ               | มเจ้รกาสนำเท็=ส่งส        | อก สินค้าเกษ              | ตรตามมาตรสานบังคั             |
|----------------------------------------------------------------------------------------------------|----------------------------------------------------------------------------------------------------|--------------------------|-----------------------|-----------------|--------------------------------|---------------------------|---------------------------|-------------------------------|
| 💿 สถานที่เดียวกับสำนักงาน 🔿 สถานที่เดียวกับสถานที่ผลิด 🔿 สถานที่อื่น ๆ                                                                                                    |                                                                                                    | anun 1                   | a series              |                 | 9.5                            |                           |                           |                               |
| e i davi e la dal a ledi                                                                                                    |                                                                                                    | Starting of the Starting | WENGENMAN             |                 |                                |                           |                           | Castilian                     |
| พรอมดาขอนไดสงหลกฐานตาง ๆ มาเพอประกอบการพจารณา ดงน                                                                                                    |                                                                                                    | L' IN                    |                       |                 | 1 1 1 ลงทะเบียน                | ขึ้นดำเอ ตรวจลอบ อา       | ม้ถิ แข็งทาง e-mail       | <b>ຮັບໃ</b> ປອ <b>นຸ</b> ທູາຫ |
| - ภาพถ่ายสำนักงาน *                                                                                                    | <mark>เลือกไฟล์</mark> ไม่ได้เล <mark>ื่</mark> กไฟล์ใด                                                                                                    | 🔄 🏠 หน้                  | าแรก 👪 เมนูหลั        | งัก 📑 ยื่นศ     | ำขอออนไลน์ 🗸 📑 ข้อมูลส่วนต     | ลัว 🗸 📲 🚺 วิธีแนบใบรับรอง | 🐱 ติดต่อสอบถาม            | • ออกจากระท                   |
| - แผนที่หรือพิกัดสำนักงาน *                                                                                                    | เลือกไฟล์ ไม่ได้เล <mark>ื</mark> กไฟล์ใด                                                                                                    |                          |                       |                 |                                |                           |                           |                               |
| - ภาพถ่ายสถานที่ผลิด *                                                                                                    | [เลือกไฟล์] ไม่ได้เล็กไฟล์ใด                                                                                                    |                          | แบบฟอร์มคำขอรั        | รับใบอนุญาต     | าเป็นผู้ผลิตสินค้าเกษตรฯ (     |                           | ~                         | บันทึก บันทึกแบบร่าง ยก       |
| - แผนที่หรือพิกัดสถานที่ผลิต *                                                                                                    | เลือกไฟล์ ไม่ได้เลื <b>อ</b> กไฟล์ใด แนบไฟล์เอกสาร                                                                                                    |                          |                       |                 |                                | ุกดบุม " <b>บเ</b>        | เทก 🔶                     |                               |
| - ข้อมูลกรรมวิธีการผลิตและการควบคุมตรวจสอบคุณภาพ *                                                                                                    | เลือกไฟล์ ไม่ได้เลื้อเป็นได้เลื                                                                                                    |                          |                       | คำขอรับใ        | บอนุญาตเป็นผู้ผลิตสินค้าเกษตร  |                           |                           | แบบ มกษ. 1                    |
| - ภาพถ่ายพร้อมคำบรรยายแสดงลักษณะของสินค้าเกษดร *                                                                                                    | เลือกไฟส์ ไม่ได้เลือกไฟส์ได้ Jpg เมเกน 10 MB.                                                                                                    |                          | ตา                    | ามพระราชบัญ     | ญัติมาตรฐานสินค้าเกษตร พ.ศ. ๒๙ | డడం                       | สาหรบเจาหนาท<br>เลขที่รับ |                               |
| - ใบรับรองมาตรฐานบังคับ (ถ้ามี)                                                                                                    | เลือกใฟล์ ไม่ได้เล็ กไฟล์โด                                                                                                    |                          |                       |                 | และที่แก้ไขเพิ่มเติม           |                           | วันที่<br>ผู้รับคำขอ      |                               |
| - เอกสารหลักฐานอื่นๆ (ถ้ามีโปรดระบุ)                                                                                                    |                                                                                                    | dan 5                    | สิบอื่อสมปสตัดอื่     |                 |                                |                           |                           |                               |
|                                                                                                    | เลือกใฟล์ ไม่ได้เลี้ กไฟล์ใด                                                                                                    | เวยาเอ                   | ารบงการมายุสง เ       |                 |                                |                           | งหาย 24 เมษายน 250        | <b>D</b> D                    |
|                                                                                                    |                                                                                                    |                          |                       | มอยู่เวอรับ สอป | ** <sup>2</sup>                | 20                        |                           | Annala B. Manan               |
| ข้าพเจ้าขอรับรองว่าข้อมอดังกล่าวรวมทั้งเอกสารหลักธานที่ส่งมาพร้อมนี้เป็นจริง ถกต้องและครบถ้วง                                                                                                | ม และจะปฏิบัติตามหลักเกณฑ์ วิธีการและเงื่อนไขที่กฎหมายกำหนด                                                                                                    | ขาพ                      | แจา                   | THEFETTER MAINT | 22.181                         | อายุ วิจ                  | บ สะ                      | เบชาด เทย                     |
| I hereby certify that all information and evidences given in this application are true, correct                                                                                              | and complete, and agree to abide by the rules and procedures stipulated by the Act.                                                                                         | หมา                      | เยเลขประจำตัวประชาชน  |                 |                                |                           |                           |                               |
| ทั้งนี้ หากเจ้าหน้าที่ตรวจสอบเอกสารแล้วไม่ครบถ้วน และผู้ขอริบใบอนุญาตไม่ส่งเอกสารหลักฐานภา<br>If the applicant does not submit the evidence(s) within the specified date and time, it is cor | ยในวันเวลาที่กำหนดลือว่าทั้งคำขอรับใบอนุญาด เจ้าหน้าที่จะยกเล็กคำขอออกจากระบบ<br>isidered that the application for License is abandoned and the officer will dispose of the | สถา                      | นะผู้ยื่นคำขอ         | 🗹 ผู้ขอรับใบอา  | นุญาต 🗹 ผู้แทน                 |                           |                           |                               |
| application out of the directory                                                                                                    |                                                                                                    |                          | ๑.๑ ส่งคำขอในนาม —    |                 |                                |                           |                           |                               |
|                                                                                                    |                                                                                                    | 2                        | ข้าพเจ้า(ภาษาไทย) *   |                 |                                | Q                         |                           |                               |
|                                                                                                    | ลงชื่อผู้ยื่นคำขอ                                                                                                    | 1                        | ชื่อภาษาอังกฤษ        | M               | R.AEGKACHAI SUPPRAWAT          |                           |                           |                               |
|                                                                                                    | นายเอกขัย ศุภประวัติ                                                                                                    | e                        | อายุ                  | 39              | )                              |                           |                           |                               |
|                                                                                                    | ลงชื่อผู้แทน                                                                                                    | đ                        | สัญชาติ               | ไว              | กย                             |                           |                           |                               |
|                                                                                                    |                                                                                                    | V                        | หมายเลขประจำตัวประชาช | ชน              |                                |                           |                           |                               |
|                                                                                                    |                                                                                                    | 1                        | กะเบียนพาณิชย์เลขที่  |                 |                                |                           |                           |                               |
|                                                                                                    |                                                                                                    | 1                        | ประเภทผู้สมัคร        |                 | ผู้ประกอบการ 🔘 ตัวแทน 🍥 เป็นผู | มู่ประกอบการและตัวแทน     |                           |                               |

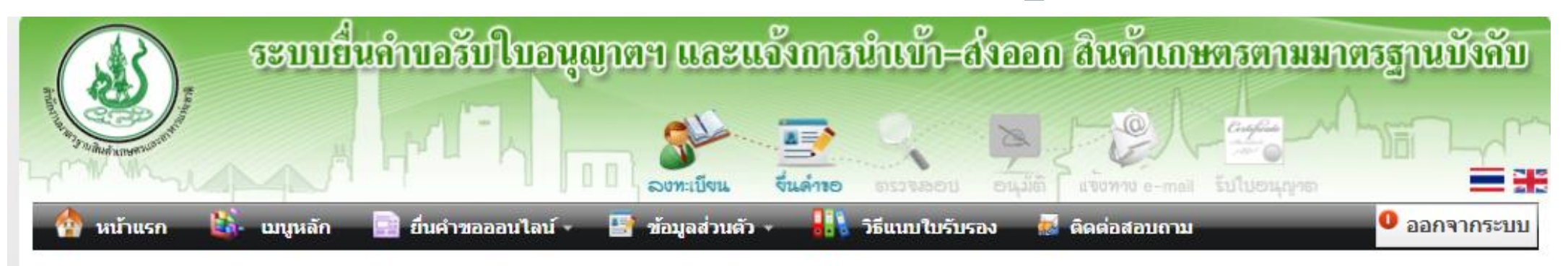

| เลขที่อ่ | ้างอิง    | ค้นห                       | า ล้าง ค้นหาขั้นสุ                   | ติดตามสถา<br>ของเจ้าหน้า                              | นการณ์พิจารเ<br>ที่หรือผู้อนุญา               | ณาคำขอ<br>เต       | มด                        |
|----------|-----------|----------------------------|--------------------------------------|-------------------------------------------------------|-----------------------------------------------|--------------------|---------------------------|
| lo.      | ดำเนินการ | เลขที่อ้างอิง              | ชื่อผู้ขออนุญาต                      | หมายเลขประจำตัวประชาชน/<br>หมายเลขประจำตัวผู้เสียภาษี | มาตรฐาน                                       | วันที่ทำรายการ วัน | เหมดอาย สถานะใบคำขอ       |
| 1        | / แก้ไข * | Ref0100001601              | นายเอกชัย ศุภ<br>ประวัติ             |                                                       | การปฏิบัติทางการเกษตรที่<br>ดีสำหรับฟาร์มสุกร | 21 เม.ย. 2566 -    | อยู่ระหว่างการตรวจ<br>สอบ |
| 2        | ั้นก้ไข   | Ref0100001601<br>ายละเอียด | <sup>นายเอกชัย ศุภ</sup><br>กรณีสถาน | ขึ้นว่า "เอกสารไม่คร                                  | การปฏิบัติทางการเกษตรา<br>บถั้วน"             | ที่ 21 เม.ย. 2566  | - เอกสารไม่ครบ<br>ถ้วน    |

## 3.การชำระค่าธรรมเนียม

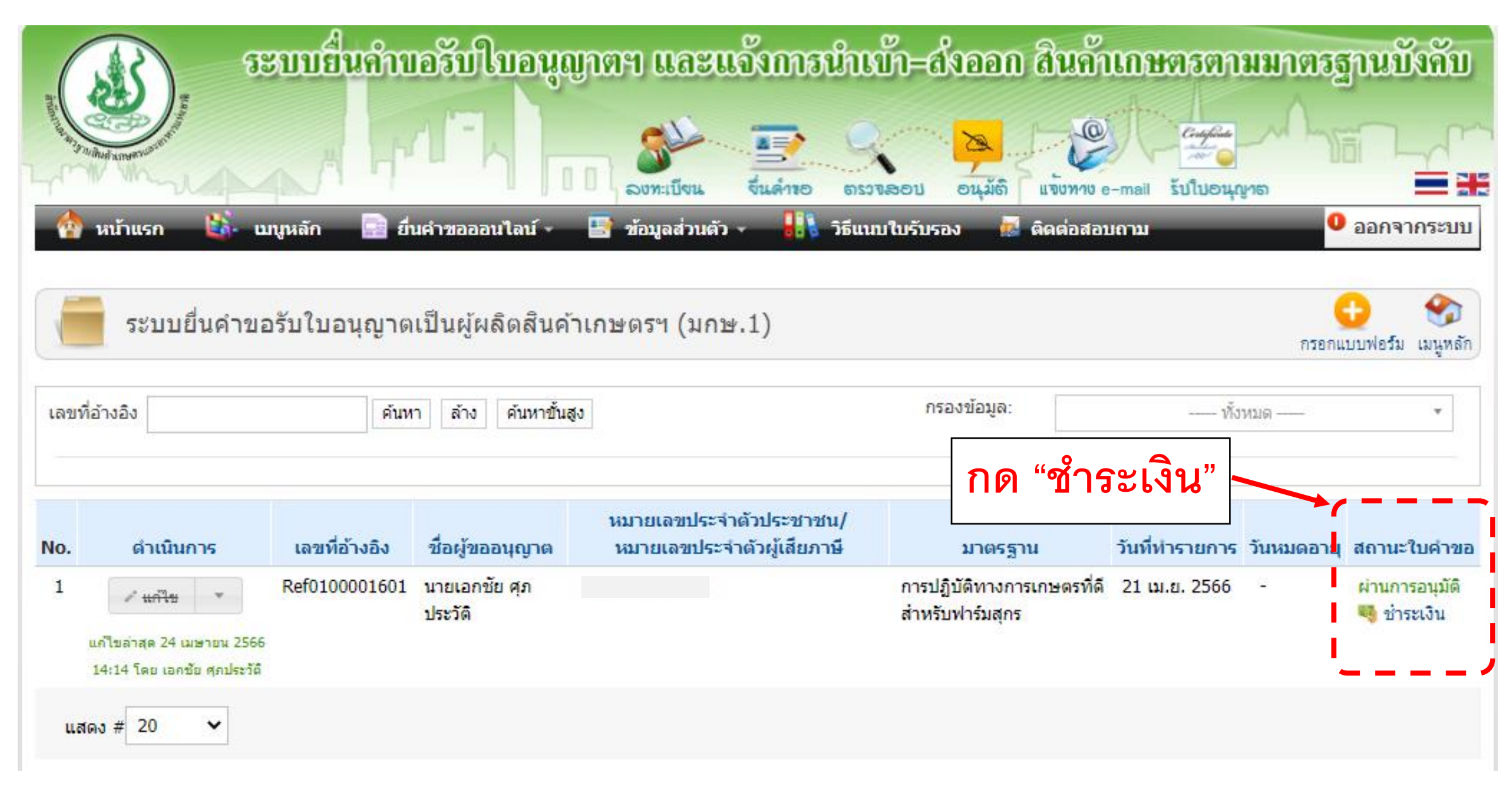

## 3.การชำระค่าธรรมเนียม

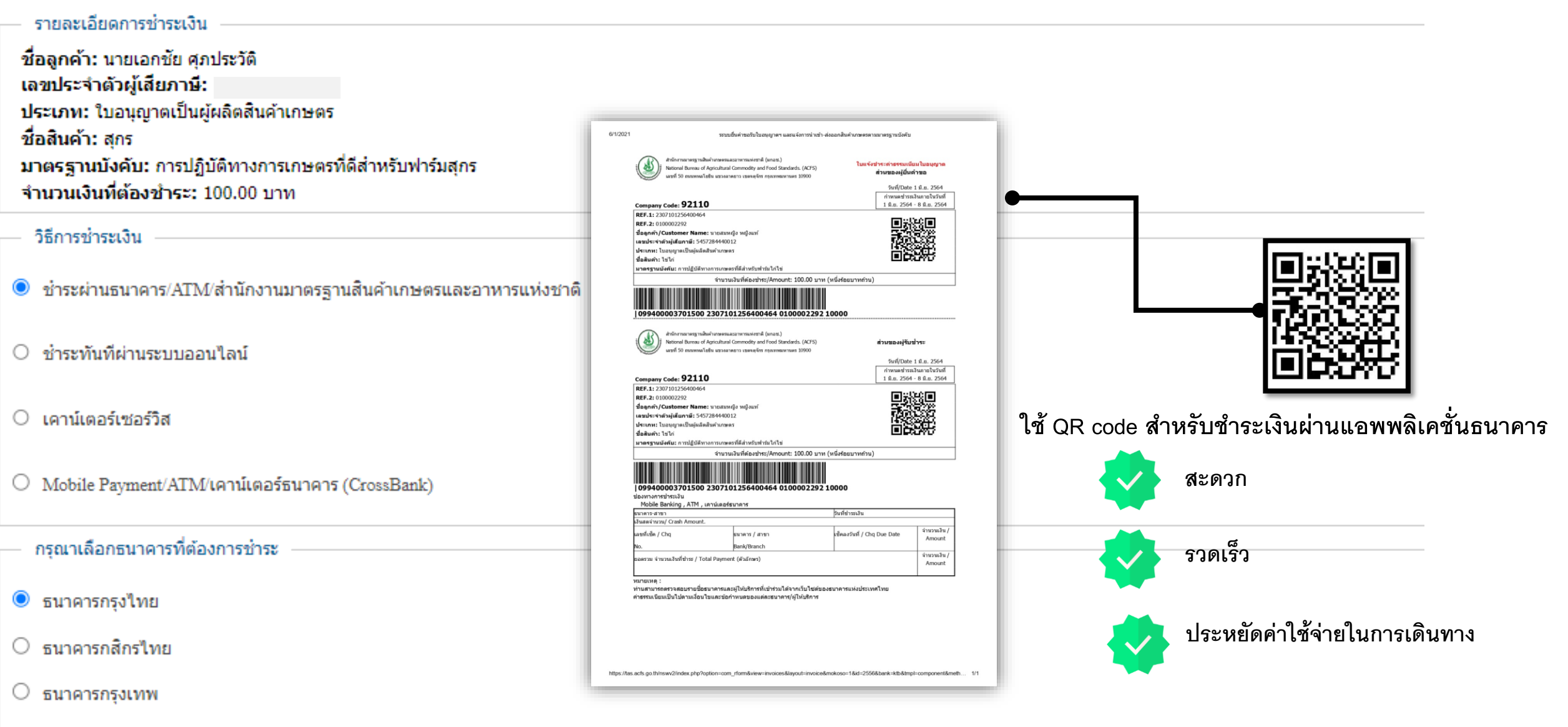

ธนาคารทหารไทยธนชาต

# 4.การพิมพ์ใบอนุญาต

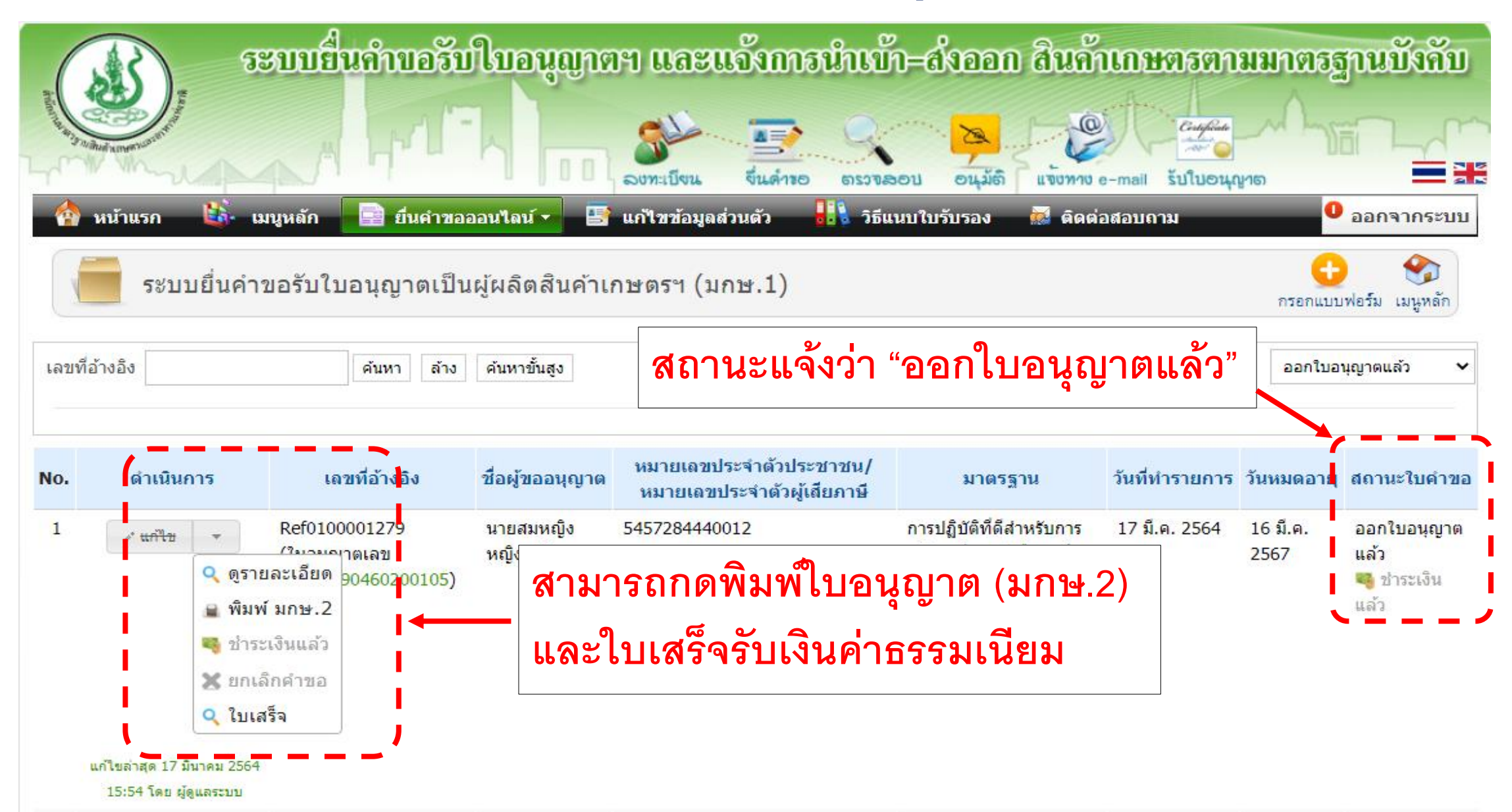

## 4.การพิมพ์ใบอนุญาต

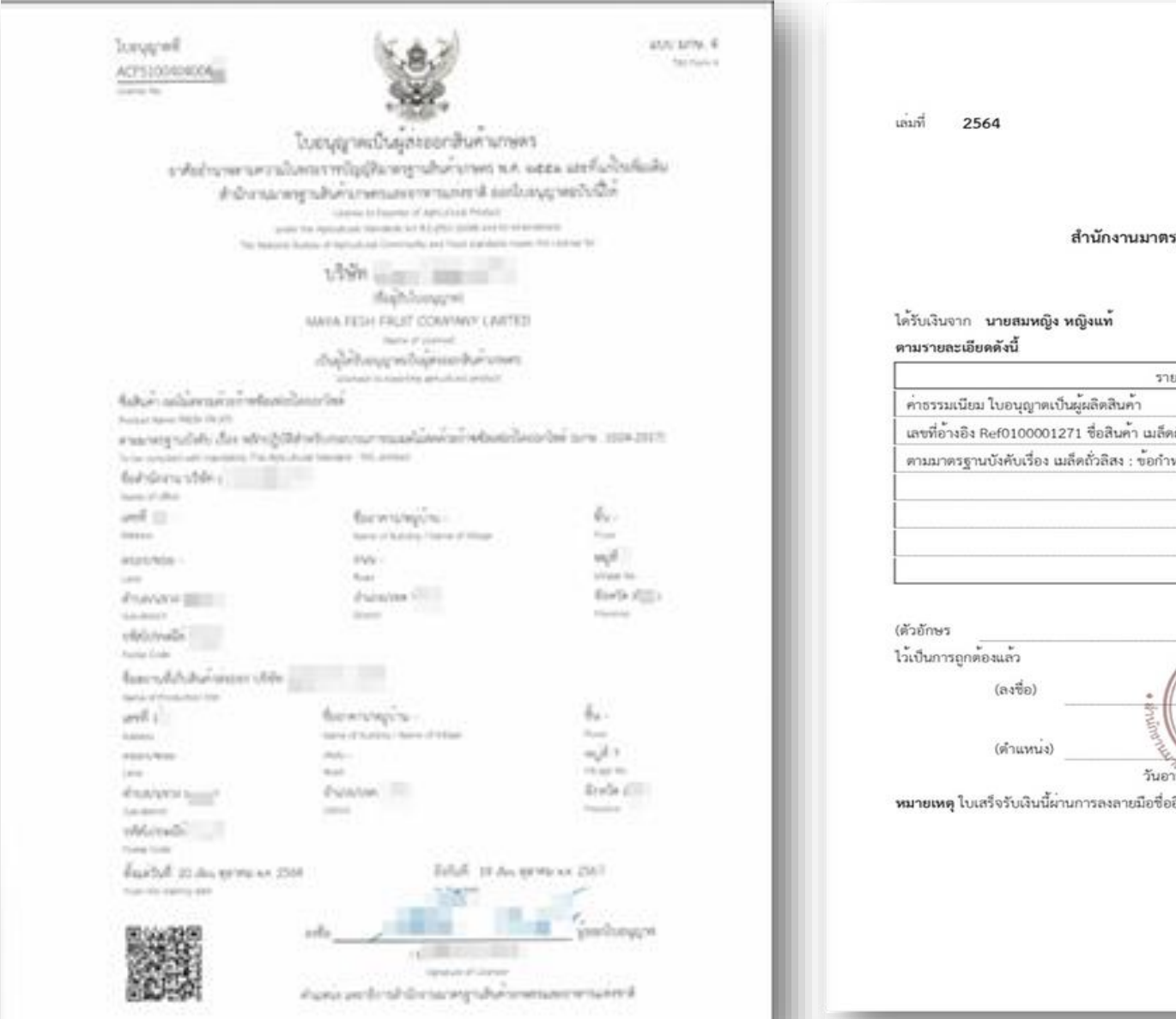

279

เลขที

#### ใบเสร็จรับเงิน สำนักงานมาตรฐานสินค้าเกษตรและอาหารแห่งชาติ

วันที่ 07 เดือน มีนาคม พ.ศ. 2564

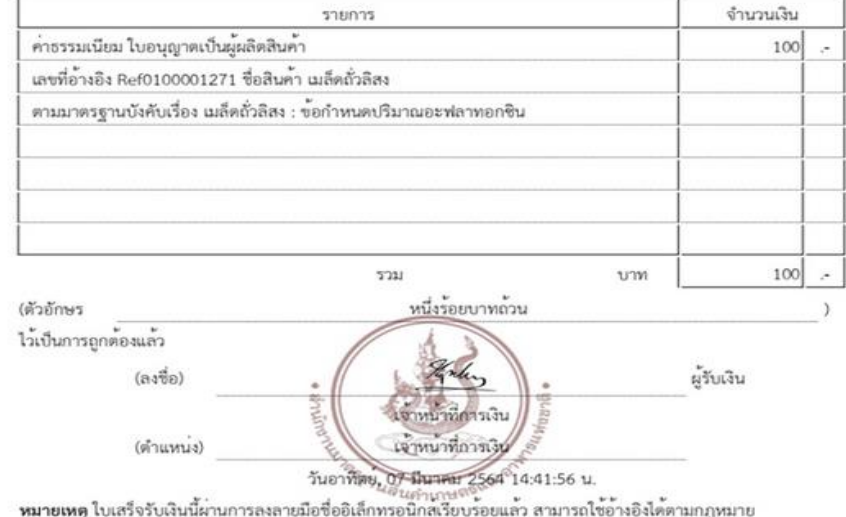

# ติดต่อสอบถามข้อมูล

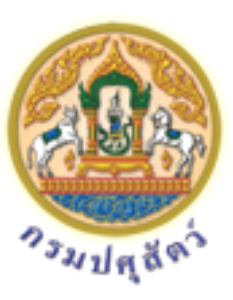

กลุ่มรับรองด้านการปศุสัตว์

สำนักพัฒนาระบบและรับรองมาตรฐานสินค้าปศุสัตว์ กรมปศุสัตว์

02-653-4444 ต่อ 3155 และ 3152

farm@dld.go.th

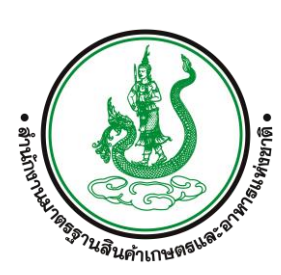

กลุ่มงานอนุญาตและขึ้นทะเบียน กองควบคุมมาตรฐาน สำนักงานมาตรฐานสินค้าเกษตรและอาหารแห่งชาติ (มกอช.) 095-8712113 และ 098-2481233

โทร. 02-561-2277 ต่อ 5230

Line ID: permitacfs

permitacfs@gmail.com

http://e-book.acfs.go.th/Book\_view/273